Θα θέλαμε να σας επιστήσουμε την προσοχή στα παρακάτω:

Ta self-test γίνονται και δηλώνονται στην σωστή πλατφόρμα την **ΠΡΟΗΓΟΥΜΕΝΗ ΗΜΕΡΑ**. Το πρωί της ίδιας ημέρας πολλές φορές το σύστημα δε λειτουργεί σωστά και τότε το παιδί δεν θα μπορεί να εισέλθει στο σχολείο, λόγω μη εμφάνισης του ονόματός του στην εφαρμογή.

1. Δηλώνουμε το self-test του παιδιού στην πλατφόρμα EDUPASS <u>https://edupass.gov.gr/</u> (OXI στην παλιά πλατφόρμα gov.gr).

## Πλατφόρμα edupass

Στην πλατφόρμα edupass θα γίνεται η δήλωση παρουσίας και συμμετοχής στη δια ζώσης εκπαιδευτική διαδικασία σε δημόσιες δομές με βάση το πιστοποιητικό εμβολιασμού ή νόσησης ή αρνητικού rapid test ή self-test.

Ξεκινήστε εδώ 🗲

2. Επιλέγουμε την πρωτοβάθμια εκπαίδευση:

() govgr

Πλατφόρμα edupass

Πίσω

## Επιλέξτε ενέργεια

πρόσβαση σε χώρους
Πρωτοβάθμιας/Δευτεροβάθμιας
Εκπαίδευσης/Ειδικής Αγωγής

🔘 πρόσβαση σε χώρους Α.Ε.Ι./Α.Ε.Α.

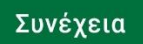

 Επιλέγουμε ως ενέργεια το self-test. Αν κάποιο παιδί κάνει το εμβόλιο, θα επιλέξουμε τη δεύτερη περίπτωση και η δήλωση αυτή χρειάζεται να γίνει μία φορά μόνο.

| Επιλέξτε ενέργεια |                                                                                                    |  |
|-------------------|----------------------------------------------------------------------------------------------------|--|
| ٢                 | Δήλωση self test μαθητών/τριών<br>δημοσίων σχολικών μονάδων -<br>Έκδοση Σχολικής Κάρτας για<br>COVID-19 |  |
| 0                 | Δήλωση μαθητών/τριών που<br>έχουν εμβολιαστεί ή έχουν<br>νοσήσει ή έχουν πρόσφατο<br>PCR/Rapid test     |  |
| 0                 | Δήλωση εκπαιδευτικών/μελών<br>Ε.Ε.Π-Ε.Β.Π.                                                              |  |
| 0                 | Δήλωση επισκεπτών                                                                                       |  |
| Συ                | νέχεια                                                                                                  |  |

4. Μετά, το σύστημα ζητά να κάνουμε ταυτοποίηση των στοιχείων μας μέσω των κωδικών μας taxisnet.

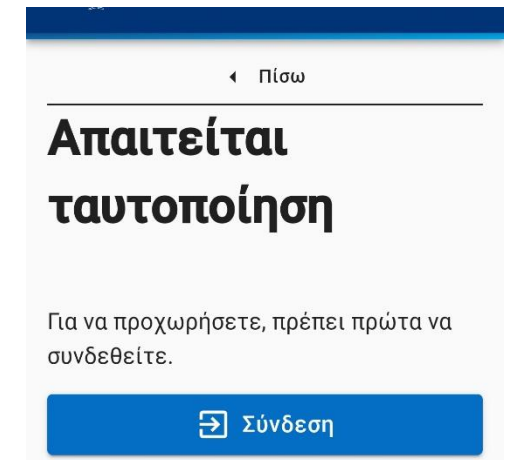

 Αφού γίνει η είσοδος των κωδικών, μας εμφανίζει τα δικά μας στοιχεία (του γονέα ή κηδεμόνα) και κάνουμε επαλήθευση: δηλαδή αν είναι σωστά, πατάμε 'ΣΥΝΕΧΕΙΑ'.

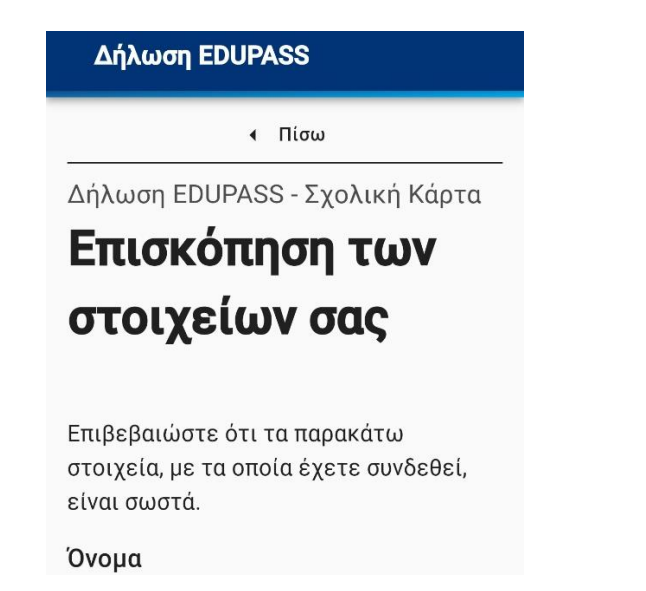

6. Κατόπιν, συμπληρώνουμε τα στοιχεία της περιοχής, του σχολείου μας, όπως φαίνεται στην εικόνα παρακάτω. Στο κάτω μέρος, ζητούνται τα στοιχεία του μαθητή και συμπληρώνουμε.

| φοιτά ο μαθητής               |   |  |  |
|-------------------------------|---|--|--|
| Σχολείο                       |   |  |  |
| Περιφέρεια                    |   |  |  |
| ΑΤΤΙΚΗΣ                       | • |  |  |
| Περιφερειακή Ενότητα          |   |  |  |
| ΔΥΤΙΚΟΥ ΤΟΜΕΑ ΑΘΗΝΩΝ          | • |  |  |
| -Δήμος                        |   |  |  |
| ΙΛΙΟΥ (ΝΕΩΝ ΛΙΟΣΙΩΝ)          | • |  |  |
| Κατηγορία                     |   |  |  |
| Δημοτικά Σχολεία              | • |  |  |
| Τύπος                         |   |  |  |
| Ενιαίου Τύπου Ολοήμερο Δημοτι | • |  |  |
| Γ <sup>Σ</sup> χολείο         |   |  |  |
| 15ο ΔΗΜΟΤΙΚΟ ΣΧΟΛΕΙΟ ΙΛΙΟΥ    | • |  |  |

## Συμπληρώστε τα στοιγεία

7. Αφού γράψουμε τα στοιχεία του μαθητή και πατήσουμε «ΣΥΝΕΧΕΙΑ», μας δίνει τις δύο παρακάτω επιλογές:

## Ημερομηνία έκδοσης εγγράφου gov.gr

07/12/2021 16:30:19

Εκτύπωση Σχολικής Κάρτας (selftest)

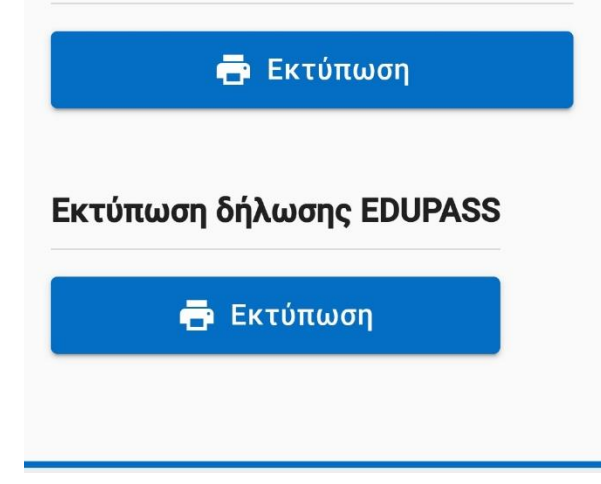

Εμείς επιλέγουμε «ΕΚΤΥΠΩΣΗ ΣΧΟΛΙΚΗΣ ΚΑΡΤΑΣ» (επειδή έχει πεδίο για την υπογραφή του γονέα ή κηδεμόνα). Πατάμε 'ΕΚΤΥΠΩΣΗ'.

8. Η επόμενη σελίδα μας εμφανίζει τον εκτυπωτή που έχουμε στο σπίτι. Επάνω δεξιά έχει ένα μικρό βελάκι (τριγωνάκι). Το πατάμε και εμφανίζει μερικές επιλογές. Διαλέγουμε το "SAVE AS PDF".

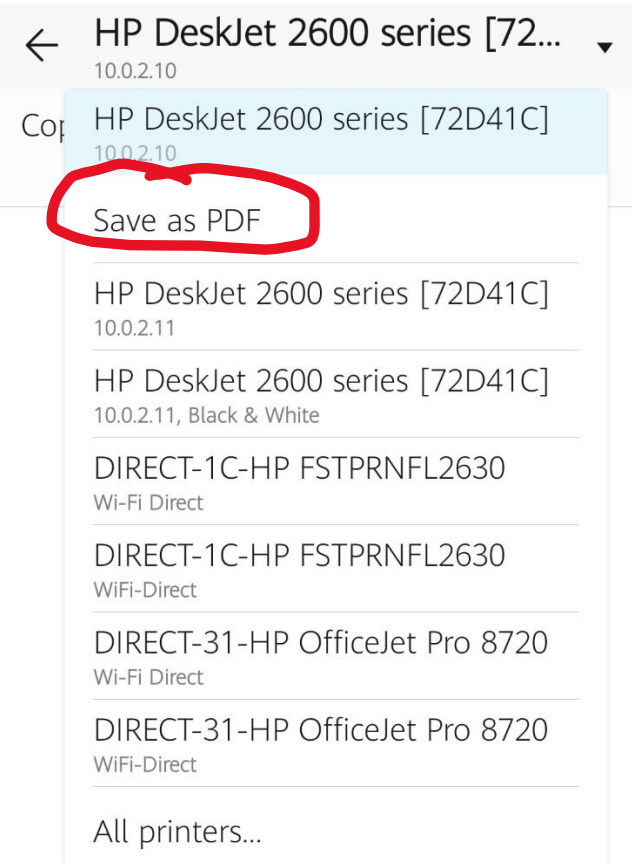

Αφού το σώσουμε, στο κινητό μας τηλέφωνο κρατά αυτό το αρχείο στα Downloads ή Λήψεις.
Στον υπολογιστή μας ρωτά που θέλουμε να σώσουμε το αρχείο (πχ επιλέγουμε στην επιφάνεια εργασίας) και με τι όνομα αρχείου (πχ. Mapía self-test 7-12-21).

| Copies: 1 |                                 | Paper size: Letter       |
|-----------|---------------------------------|--------------------------|
|           |                                 | × n                      |
|           |                                 | Корбиятиналогичукал      |
|           | govgr                           |                          |
|           | Προσωπικά στοιχεία              | Σχολική κάρτα COVID-19   |
|           | Ονομα                           |                          |
|           | Enúropo                         |                          |
|           | Όνομα Πατρός                    | Second                   |
|           | Όνομα Μητρός                    |                          |
|           | Ημερομηνία Γέννησης             |                          |
|           | Στοιχεία παιδιού                |                          |
|           |                                 |                          |
|           | Очера                           |                          |
|           | Enúvupo                         |                          |
|           | Όνομα Πατρός                    |                          |
|           | Όνομα Μητράς                    |                          |
|           | Ημερομηνίο Γέννησης             |                          |
|           | Troigain self-test              |                          |
|           | AMKA                            |                          |
|           | Ημερομηνία διεξαγωγής self-test |                          |
|           | Τύπος τεστ                      | Self test                |
|           | Aποτέλεσμα self-test            | APNHTIKO                 |
|           |                                 | 07/12/2021               |
|           |                                 | 0/H digk. / Name         |
|           |                                 | (սուօբեօգս) / signature) |
|           |                                 |                          |
|           |                                 |                          |
|           |                                 |                          |
|           |                                 |                          |
|           |                                 |                          |

10. Τέλος, αυτό το αρχείο το στέλνουμε ως επισυναπτόμενο με ηλεκτρονική αλληλογραφία (μέιλ) στο σχολείο: <u>15dimili@sch.gr</u>. Στο θέμα του μέιλ θα γράψουμε το επίθετο του παιδιού και το τμήμα του, πχ. Δ2.